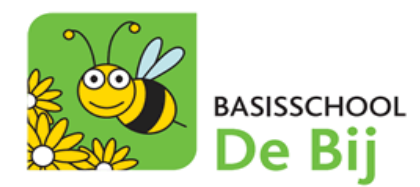

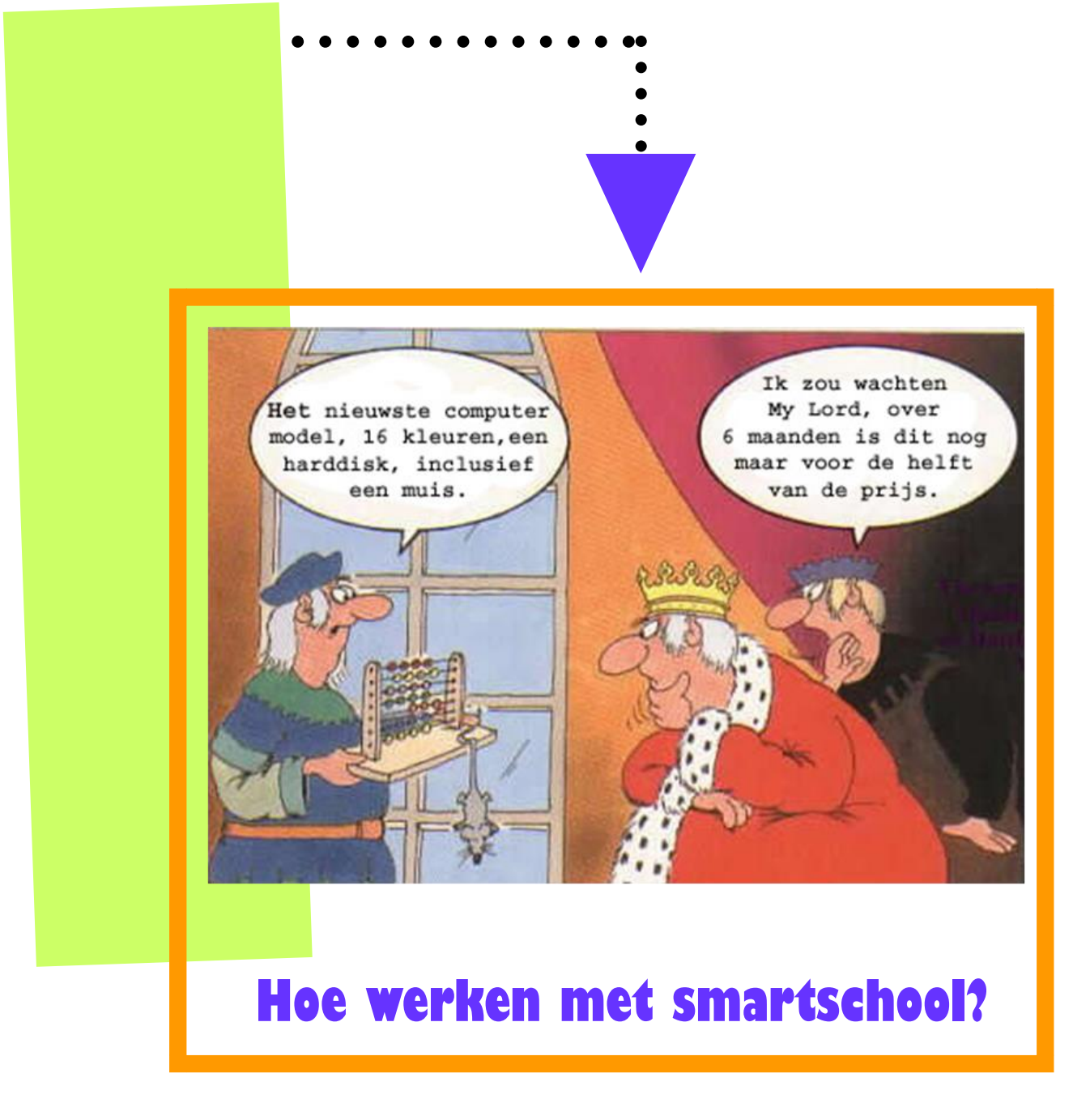

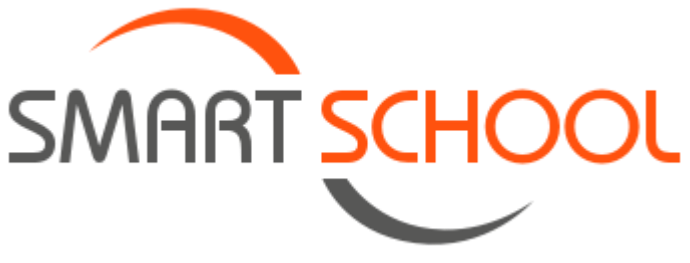

De smartschoolomgeving van onze school vind je op https://debij.smartschool.be.

# Hoe moet ik inloggen?

1. Na het intikken van het webadres kom je op het aanmeldingsscherm van Smartschool terecht.

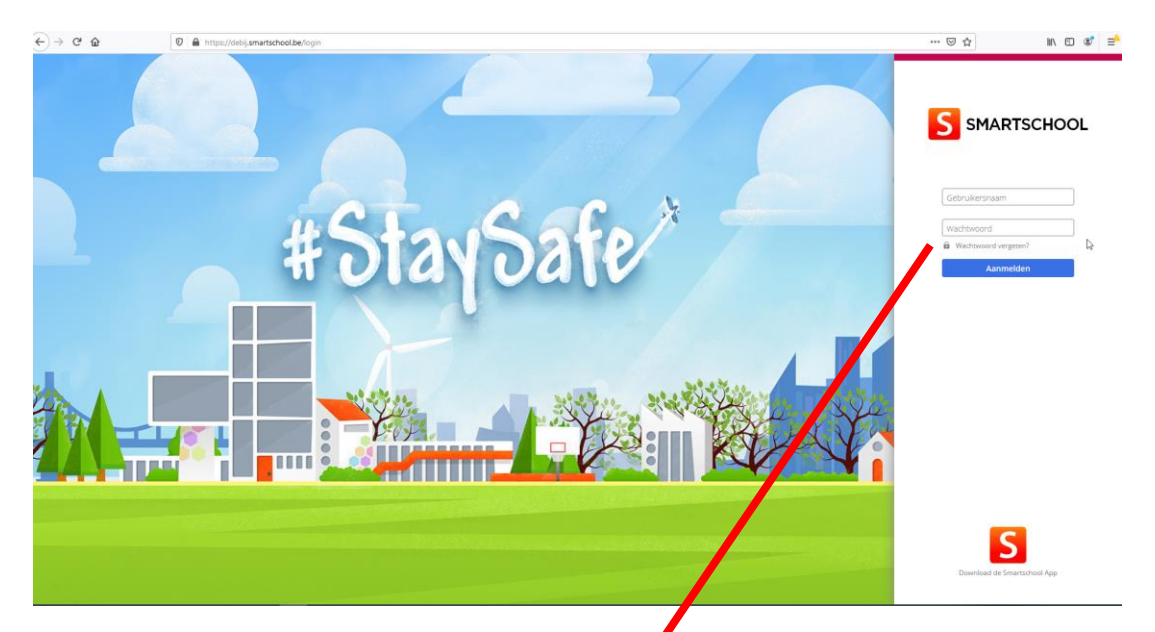

- 2. Vul rechts op het scherm je persoonlijke gebruikersnaam en tijdelijk wachtwoord in.
- 3. Klik op Aanmelden.

| Gebruikersnaam       |  |
|----------------------|--|
| test.account         |  |
| Wachtwoord           |  |
| •••••                |  |
| Wachtwoord vergeten? |  |

Aanmelden

# Aanvaarden van de gebruikersovereenkomst

- 1. Je krijgt een scherm te zien waarbij Smartschool de gebruikersovereenkomst weergeeft.
  - Scrol met de schuifbalk volledig naar beneden en klik vervolgens onderaan op 'Ja, ik ga akkoord' om verder te gaan. Je kan voor max. 5 dagen dit scherm overslaan.

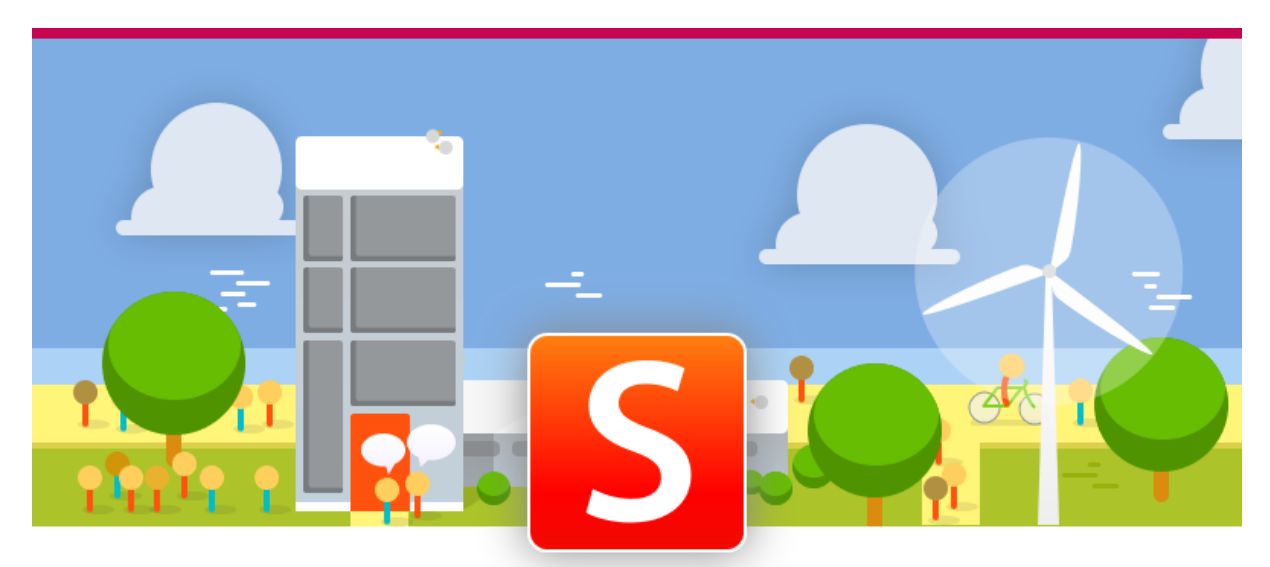

### Gebruikersovereenkomst

#### Over Smartschool

Deze overeenkomst ("Gebruikersovereenkomst") wordt gesloten voor het gebruik van Smartschool tussen 1) de Gebruiker; en

2) Smartbit bvba, Hoogstraat 13, 3670 Oudsbergen, België, met ondernemingsnummer BE0479.803.174, RPR Tongeren, hierna "Smartbit" genoemd.

Wij beantwoorden graag uw vragen en/of opmerkingen omtrent Smartschool. Ons contacteren kan steeds via de contactinformatie die je vindt op www.smartschool.be/contact.

#### 1 Waarom deze Gebruikersovereenkomst

Als Gebruiker wordt er van jou verwacht dat je Smartschool conform bepaalde regels gebruikt, en krijg je bovendien niet automatisch toegang tot alle functionaliteiten van Smartschool. Smartbit wenst je via deze weg te informeren van de plichten die op jou als Gebruiker rusten, vastgelegd in deze Gebruikersovereenkomst en de Verklaring Bescherming van persoonsgegevens binnen Smartschool (samen de "Voorwaarden").

Je bent een Gebruiker zodra je toegang krijgt tot je Gebruikersprofiel en telkens je gebruik maakt van Smartschool. Door op de knop 'Ja, ik ga akkoord' te klikken, erken en aanvaard je uitdrukkelijk dat onze Voorwaarden van toepassing zijn.

In de meeste gevallen maak je gebruik van Smartschool omwille van jouw verhouding met een School. Deze School is de licentienemer van Smartschool hetgeen bepalend is voor de verdere gebruiksrechten op de software. Dat deze onderlinge verhoudingen bestaan doet geen afbreuk aan het bindende karakter van deze Gebruikersovereenkomst voor jou als Gebruiker.

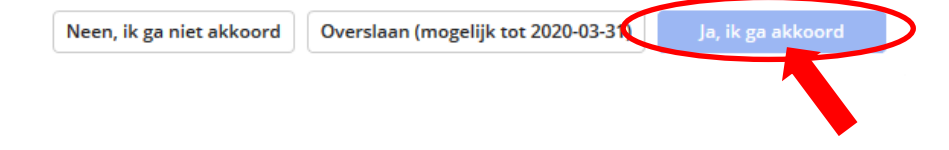

# Wijzigen van je wachtwoord

2. In kader van de GDPR-wetgeving word je meteen gevraagd je wachtwoord te wijzigen. Opgelet! Dit moet voldoen aan een aantal voorwaarden. Deze zie je in het dialoogvenster.

| Gebruikersnaam:                                                                                                    | test.account                                                                                                    |
|----------------------------------------------------------------------------------------------------|----------------------------------------------------------------------------------------------------|
| Nieuw wachtwoord:                                                                                                    | ••••••                                                                                                    |
| Herhaal nieuw wachtwoord:                                                                                                    | ••••••                                                                                                    |
| bovenulen makkelijker te ontr                                                                                                    |                                                                                                    |
| Een wachtwoord is minstens {<br>karakters.<br>Een wachtzin is minstens 20 k                                                                                                    | 8 karakters lang en bestaat uit een combinatie van letters, hoofdletters, cijfers en/of andere<br>arakters lang en bestaat uit minstens 4 woorden gescheiden door een spatie.                                                                                                    |
| Een wachtwoord is minstens &<br>karakters.<br>Een wachtzin is minstens 20 k<br>Let op!<br>Wanneer je je wachtwoord wi                                                                                                    | 8 karakters lang en bestaat uit een combinatie van letters, hoofdletters, cijfers en/of andere<br>arakters lang en bestaat uit minstens 4 woorden gescheiden door een spatie.<br>jzigt blijf je aangemeld in de Smartschool App en andere gekoppelde toepassingen.                                                                                                    |
| Een wachtwoord is minstens &<br>karakters.<br>Een wachtzin is minstens 20 k<br>Let op!<br>Wanneer je je wachtwoord wi<br>Controleer daarom best ook:                                                                       | 8 karakters lang en bestaat uit een combinatie van letters, hoofdletters, cijfers en/of andere<br>varakters lang en bestaat uit minstens 4 woorden gescheiden door een spatie.<br>jzigt blijf je aangemeld in de Smartschool App en andere gekoppelde toepassingen.                                                                                                   |
| Een wachtwoord is minstens &<br>karakters.<br>Een wachtzin is minstens 20 k<br>Let op!<br>Wanneer je je wachtwoord wi<br>Controleer daarom best ook:<br>• de lijst van toestellen die to<br>• de lijst van externe toepas: | 8 karakters lang en bestaat uit een combinatie van letters, hoofdletters, cijfers en/of andere<br>arakters lang en bestaat uit minstens 4 woorden gescheiden door een spatie.<br>jzigt blijf je aangemeld in de Smartschool App en andere gekoppelde toepassingen.<br>begang hebben tot je account via de Smartschool App<br>singen die toegang hebben tot je account |

### Een e-mailadres toevoegen

1. Op het volgend scherm wordt jou gevraagd een e-mailadres toe te voegen. Dit scherm kan je wegklikken en negeren. Echter raden we aan hier zeker een wachtwoord in te geven!

Bij problemen met je account (bv. wachtwoord vergeten, account per ongeluk uitgeschakeld, ..) kan je zelf een nieuw wachtwoord aanvragen op de aanmeldpagina (<u>https://debij.smartschool.be</u>).

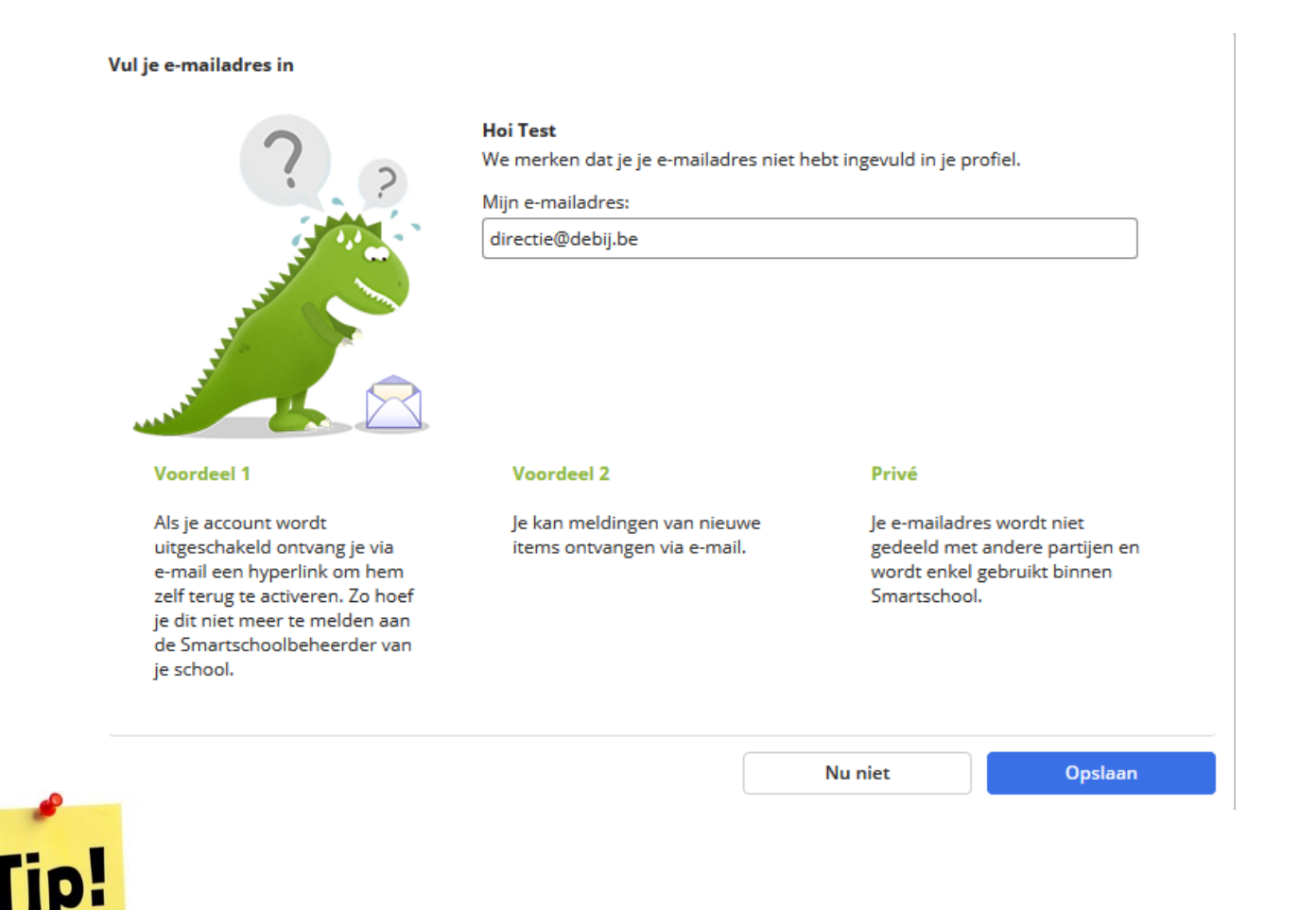

Wanneer je je wachtwoord vergeten bent kan je zelf snel en eenvoudig een nieuw wachtwoord aanvragen door op de knop **Wachtwoord vergeten** op het aanmeldscherm van Smartschool te klikken.

Smartschool stuur het nieuwe wachtwoord naar het door jou opgegeven e-mailadres.

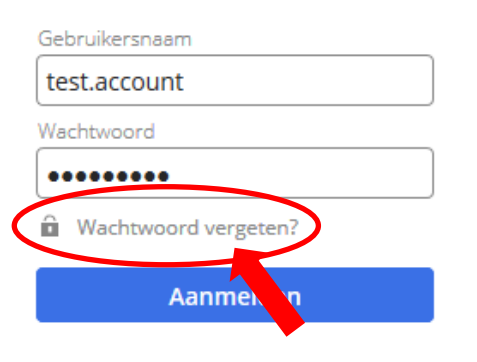

1. Selecteer in de menubalk bovenaan de optie Berichten.

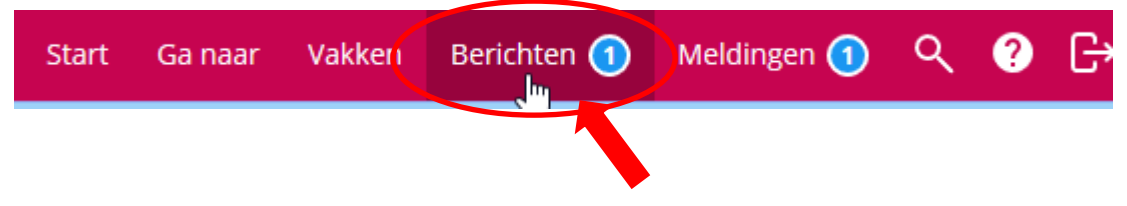

- 2. Als je een nieuw bericht hebt, verschijnt het woord '**Berichten**' bovenaan in het rood met daarnaast het aantal (ongelezen) berichten.
- 3. Klik op het menu **Berichten** om deze functie te openen. Klik vervolgens op de berichten die je wenst te lezen. De inhoud ervan verschijnt rechts.

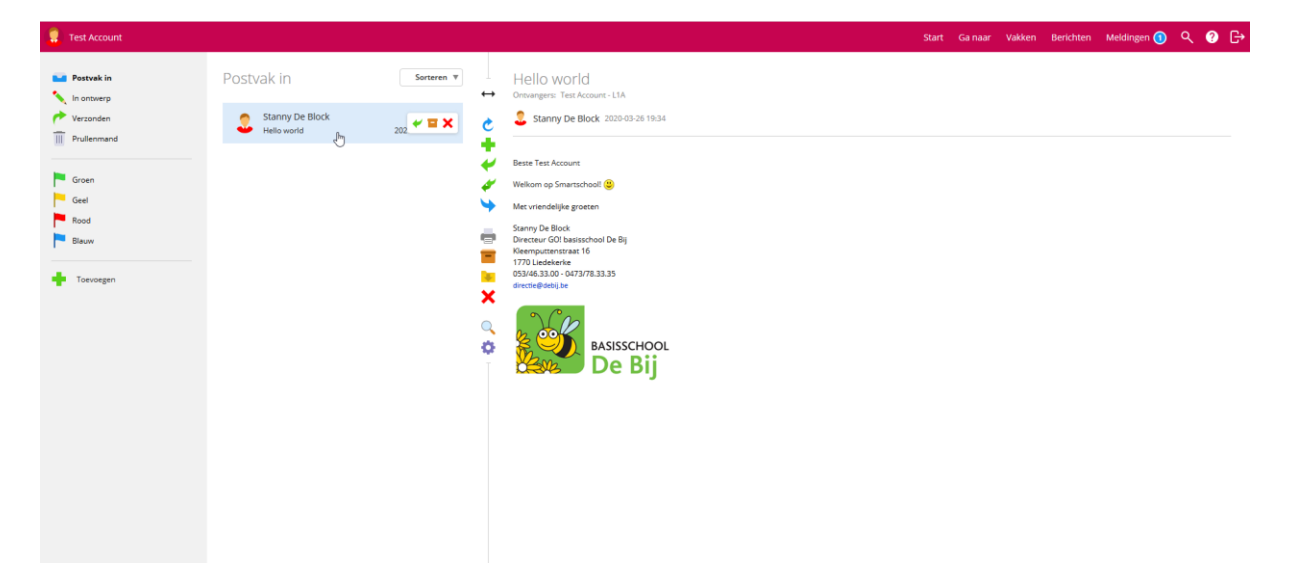

1. Selecteer in de menubalk de optie 'Berichten'.

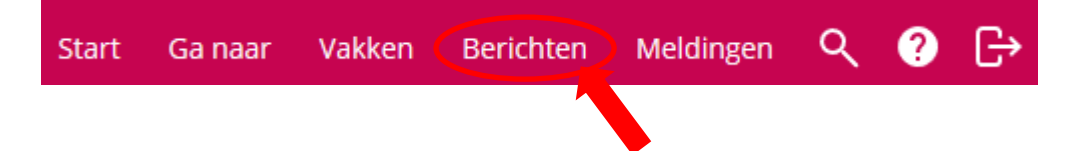

2. Klik op de middelste keuzebalk op de groene plus 'Nieuw bericht opstellen'.

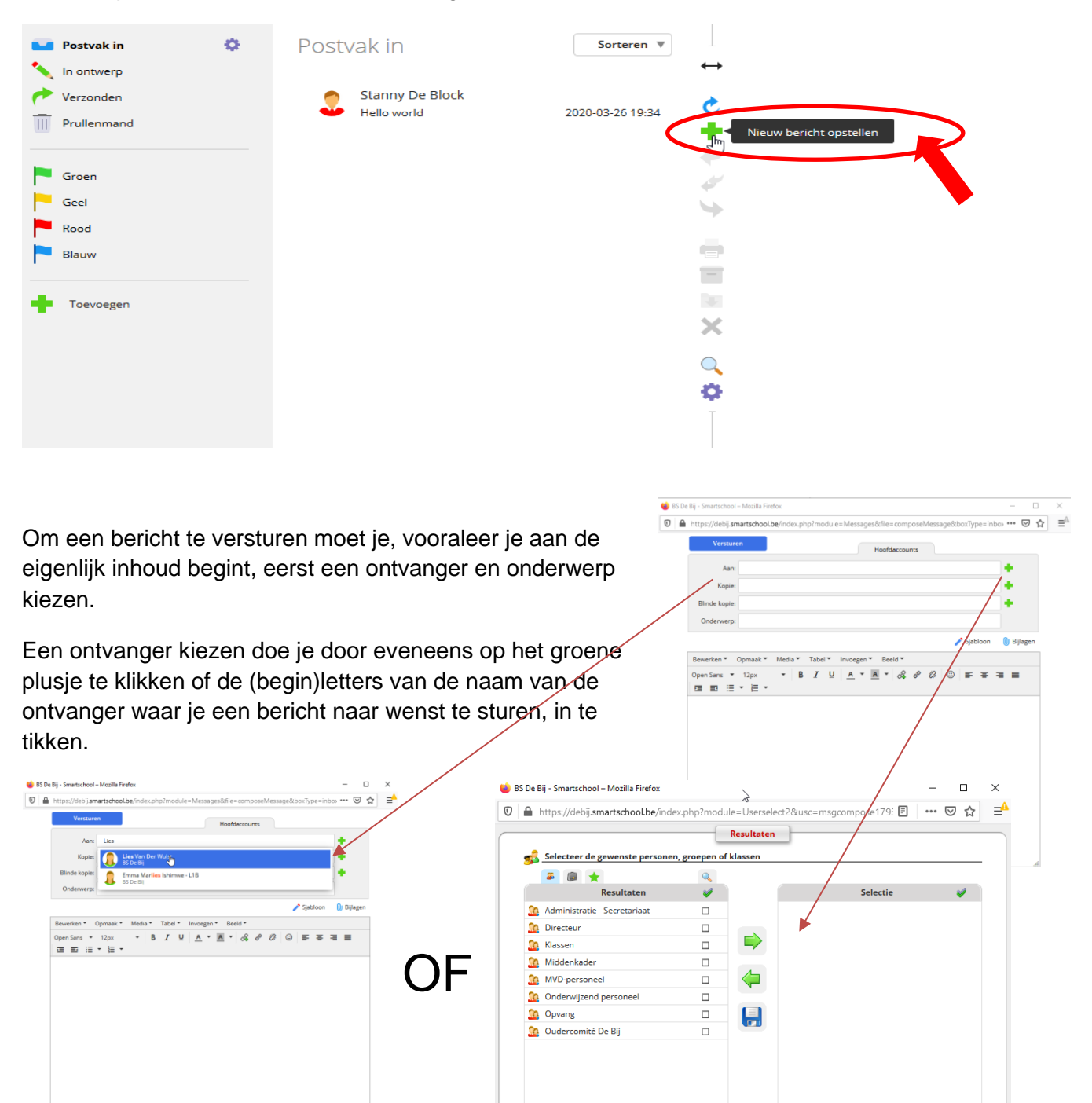

1. Klik op de knop **Bijlagen**.

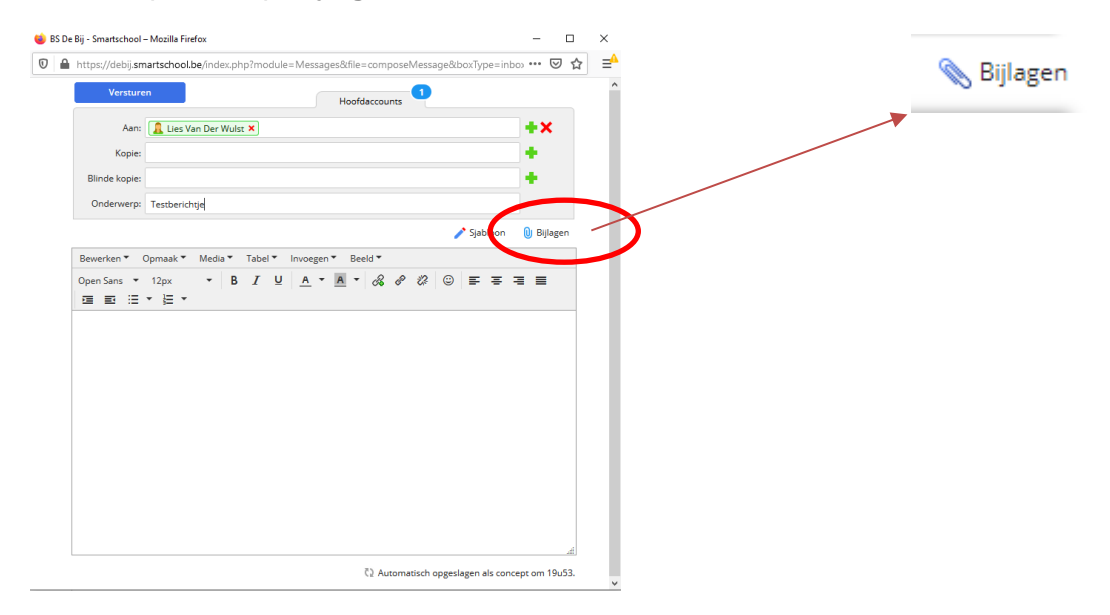

2. Kies nu voor de optie 'Selecteer bestanden'.

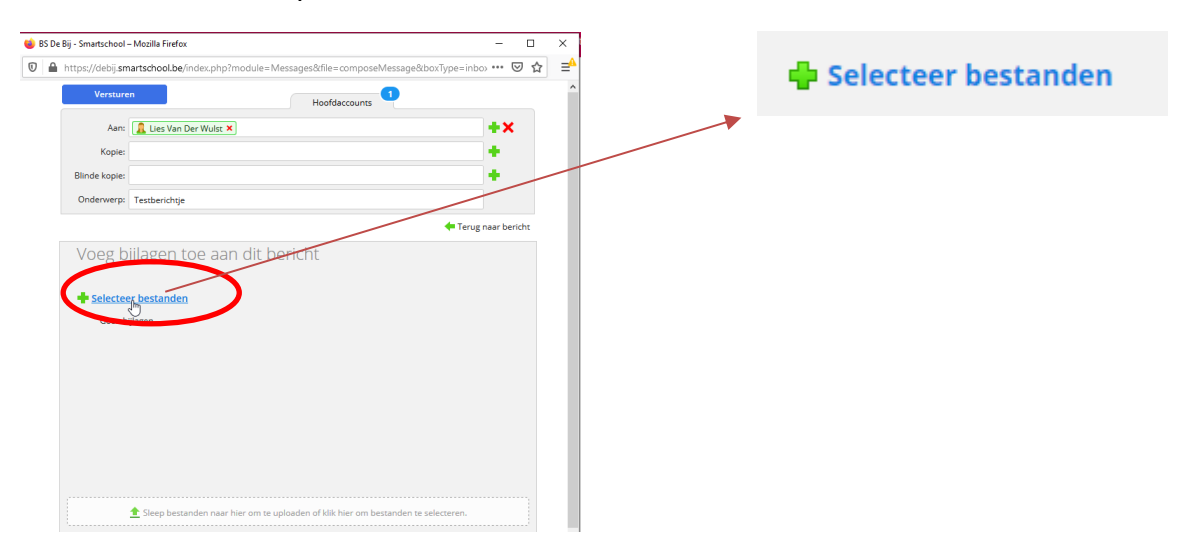

3. Als je een bestand vanaf je computer wil uploaden ga je naar het tabblad **Mijn computer** en klik je vervolgens onderaan op **Bestanden kiezen**.

| ڬ BS De Bij - Smartschool – Mozilla Firefox                           | -        |         | $\times$ |
|-----------------------------------------------------------------------|----------|---------|----------|
| ■ https://debij.smartschool.be/Upload/?dir=HduEr8z8UbBGtlecPlxVxxKvT1 | 5852485  | 55 •••  | ⊒^       |
| Bestanden uploaden                                                    |          |         |          |
| Mijn computer Dropbox                                                 |          |         |          |
| 1                                                                     |          |         | - 1      |
|                                                                       |          |         | 1        |
|                                                                       |          |         |          |
|                                                                       |          |         |          |
| Bestanden naar hier slepen                                            |          |         |          |
| Bestanden kiezen                                                      |          |         |          |
| Annuleren Geselecteerde b                                             | estander | uploade | n        |

4. Kies het document dat je wil versturen in de weergegeven verkenner en klik op openen.

| - → × ∧ ∰ > D        | leze pc > Documenten        |                  | ~                | <u>م</u> 0 | Zoeken in Docu | menten   |      |
|----------------------|-----------------------------|------------------|------------------|------------|----------------|----------|------|
|                      |                             |                  | ÷                | •          |                |          | _    |
| Organiseren 🔻 🛛 Nieu | we map                      |                  |                  |            |                |          | ?    |
| OneDrive - Basiss    | Naam                        | Gewijzigd op     | Туре             | Grootte    |                |          |      |
| Deze nc              | Aangepaste Office-sjablonen | 30/01/2018 9:06  | Bestandsmap      |            |                |          |      |
|                      | Audacity                    | 4/07/2018 9:01   | Bestandsmap      |            |                |          |      |
| JD-objecten          | Downloads                   | 21/03/2020 10:04 | Bestandsmap      |            |                |          |      |
| Afbeeldingen         | Fax                         | 5/11/2018 9:22   | Bestandsmap      |            |                |          |      |
| 📃 Bureaublad         | Gescande documenten         | 8/09/2019 8:33   | Bestandsmap      |            |                |          |      |
| 🖀 Documenten         | HiSuite                     | 3/09/2018 10:40  | Bestandsmap      |            |                |          |      |
| Downloads            | 📴 Mijn gegevensbronnen      | 30/01/2018 10:19 | Bestandsmap      |            |                |          |      |
| Muziek               | 📙 Mijn ontvangen bestanden  | 31/12/2017 8:48  | Bestandsmap      |            |                |          |      |
| Video's              | Outlook-bestanden           | 12/09/2019 22:57 | Bestandsmap      |            |                |          |      |
|                      | wondershare Silmora 9       | 8/03/2020 8:09   | Bestandsmap      |            |                |          |      |
| Windows (C:)         | Taak wiskunde               | 26/03/2020 19:55 | Microsoft Word-d | 12 kB      |                |          |      |
| HP_RECOVERY (        | 5 43                        |                  |                  |            |                |          |      |
| HP_TOOLS (E:)        |                             |                  |                  |            |                |          |      |
| Extern (F:)          |                             |                  |                  |            |                |          |      |
| Netwerk              |                             |                  |                  |            |                |          |      |
| Best                 | andsnaam: Taak wiskunde     |                  |                  | ✓ Alle b   | estanden 🖌     | 1        | ~    |
|                      |                             |                  |                  |            |                |          |      |
|                      |                             |                  |                  | 0          | penen          | Annulere | en - |

5. Er zal je vervolgens gevraagd worden of je nog bestanden wil toevoegen, of de reeds geselecteerde bestanden definitief wil uploaden.

Indien je eerste keuze correct was, kies je voor Geselecteerde bestanden uploaden.

| 🍅 BS De Bij - Smartschool – Mozilla Firefox |                  |           |                 | -        |           | ×            |
|---------------------------------------------|------------------|-----------|-----------------|----------|-----------|--------------|
| 🛛 🔒 https://debij.smartschool.be/U          | pload/?dir=HduEr | 8z8UbBGtl | ecPlxVxxKvT15   | 852485   | 58 •••    | ⊒⁴           |
| Bestanden uploaden                          |                  |           |                 |          |           |              |
| Mijn computer Dropbox                       |                  |           |                 |          |           | _            |
| Bestandsnaam                                |                  | Grootte   | Status          |          |           |              |
| Taak wiskunde.docx                          |                  | 12 kB     |                 |          | ⊃ ¥       |              |
|                                             |                  |           |                 |          |           |              |
| 🖶 Bestanden kiezen                          |                  | 12 kB     |                 |          | $\supset$ |              |
|                                             | Annuleren        |           | eselecteerde be | estanden | uploader  | $\mathbf{P}$ |

6. Als dit gelukt is, krijg je volgend scherm dat weergeeft welke bestanden je als bijlage zal meesturen in je bericht. Om terug te keren naar de inhoud van je bericht klik je op **Terug** naar bericht.

| Versturen                                                |                                     | Hoofdaccountr |            |         |   |   | 👍 Tanua aray kanisha |
|----------------------------------------------------------|-------------------------------------|---------------|------------|---------|---|---|----------------------|
| Aan: 🔒 Lies V                                            | n Der Wulst 🗙                       | noordaccounts | •          | ×       |   |   | Terug naar bericht   |
| Kopie:                                                   |                                     |               | •          |         |   | 1 |                      |
| Blinde kopie:                                            |                                     |               | +          |         |   |   |                      |
| Onderwerp: Testberic                                     | tje                                 |               |            |         |   |   |                      |
| Voeg bijlager                                            | toe aan dit bei                     | icht          | Terug naal | bericht | 6 |   |                      |
| Voeg bijlager<br>+ Selecteer bestam<br>Taak wiskung      | toe aan dit ber<br>en<br>s.docx ≛ ¥ | icht          | Terug naa  | bericht | 6 |   |                      |
| Voeg bijlager<br><b>Selecteer bestan</b><br>Taak wiskung | toe aan dit ber<br>en<br>adoox ⊈    | icht          | Terug naa  | bericht | 6 |   |                      |

## Hoe voer ik een sessie via Smartschool Live?

- 1. Gebruik voor Smartschool (Live) bij voorkeur de webbrowser van GOOGLE.
- 2. Ga naar het startscherm van Smartschool en klik links bij '**Mijn vakken**' op '**Smartschool** Live'.

| S BS De Bij - Smartschool × +                                                             |                                                                                     |                   |                       |              | -  |
|-------------------------------------------------------------------------------------------|-------------------------------------------------------------------------------------|-------------------|-----------------------|--------------|----|
| $\leftrightarrow$ $\rightarrow$ $\mathbf{C}$ $\ $ $\mathbf{\hat{e}}$ debij.smartschool.be |                                                                                     | 07                | ☆                     | 59 C         | с  |
| 🔵 Test Account                                                                            | Start Gainaar Vakken                                                                | Berichter         | Me                    | eldingen     |    |
|                                                                                           | Ontvang je te veel meldingen? <u>Kies hier welke je niet langer wilt ontvangen.</u> |                   |                       |              |    |
| Mijn vakken                                                                               | Nieuws                                                                              | <                 | m                     | iaart 20     | 02 |
| Smartschool Live L1A<br>1ste leerjaar A - juf Marina                                      |                                                                                     | <b>ma</b><br>24   | <b>di wa</b><br>25 2f | э do<br>8 27 | 2  |
|                                                                                           |                                                                                     | 2                 | 3 4                   | ; 5          |    |
|                                                                                           |                                                                                     | 9                 | 10 11                 | 1 12         | 1  |
|                                                                                           | Er bevinden zich geen nieuwe nieuwsberichten in deze categorie.                     | 16                | 17 18                 | 3 19         | 2  |
|                                                                                           |                                                                                     | 23                | 24 25                 | 5 26         | 2  |
|                                                                                           |                                                                                     | 30                | 31 1                  |              |    |
|                                                                                           |                                                                                     | Onmie             | ddelliji              | k naar       |    |
| Google                                                                                    |                                                                                     |                   | GO!                   |              |    |
| Zoeken                                                                                    |                                                                                     |                   |                       |              |    |
|                                                                                           |                                                                                     | Conta             | ctinfo                | rmatie       | ł  |
|                                                                                           |                                                                                     | BS De E<br>Kleemr | ij<br>uttensf         | traat 16     |    |
|                                                                                           |                                                                                     | 1770 Li           | adeker                | ke           |    |
|                                                                                           |                                                                                     |                   |                       |              |    |
|                                                                                           |                                                                                     |                   |                       |              |    |

3. Klik in het volgende scherm op 'Live'.

| S BS De Bij - Smartschool                      | × +                                                                      |                                                |       |         |        |           |
|------------------------------------------------|--------------------------------------------------------------------------|------------------------------------------------|-------|---------|--------|-----------|
| $\leftrightarrow$ $\rightarrow$ C $$ debij.sma | artschool.be/index.php?module=News&file=coursenews&courseID=28&ssID=1793 |                                                |       |         |        |           |
| . Test Account Smart                           | school Live L1A                                                          |                                                | Start | Ga naar | Vakken | Berichten |
| Valnieuws                                      |                                                                          | Vaknieuws<br>Er is geen vaknieuws beschikbaar. |       |         |        |           |
|                                                |                                                                          |                                                |       |         |        |           |

4. Om de sessie van jouw juf/meester te volgen, klik je op 'Sessie volgen'.

| S BS De Bij - Smartschool | × +                                                                 |       |         |        |    |
|---------------------------|---------------------------------------------------------------------|-------|---------|--------|----|
| ← → C 🔒 debij.smartsch    | iool.be/conference/courseID/28/ssID/1793                            |       |         |        |    |
| ( Test Account Smartscho  | ol Live L1A                                                         | Start | Ga naar | Vakken | Be |
| Vaknieuws                 | Live                                                                |       |         |        |    |
|                           | Volg lessen op afstand mee                                          |       |         |        |    |
|                           | Met Smartschool Live kan je hier lessen voor dit vak online volgen. |       |         |        |    |
|                           | Lees hier alle informatie over Smartschool Live in de handleiding.  |       |         |        |    |
|                           |                                                                     |       |         |        |    |

5. Je ziet 2 symbolen: een **microfoon** en een **hoofdtelefoon**. **Klik op de microfoon** zodat jij kan spreken tegen je juf/meester.

(Je kan achteraf nog op elk moment kiezen om je microfoon even af te sluiten en nadien weer aan te zetten).

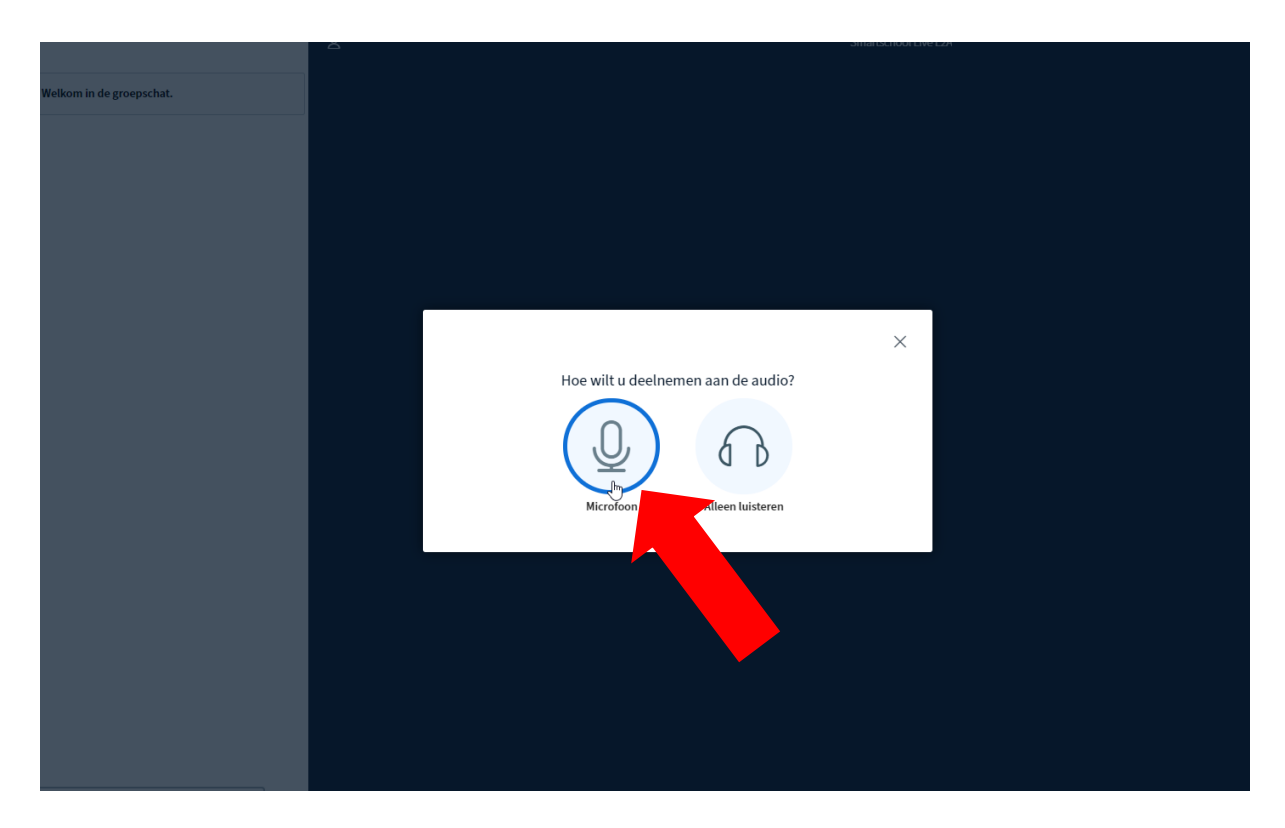

6. Jouw computer/browser detecteert nu welke microfoon het mag gebruiken. Je dient het gebruik van de microfoon toe te staan. Klik hiervoor op '**Toestaan'**.

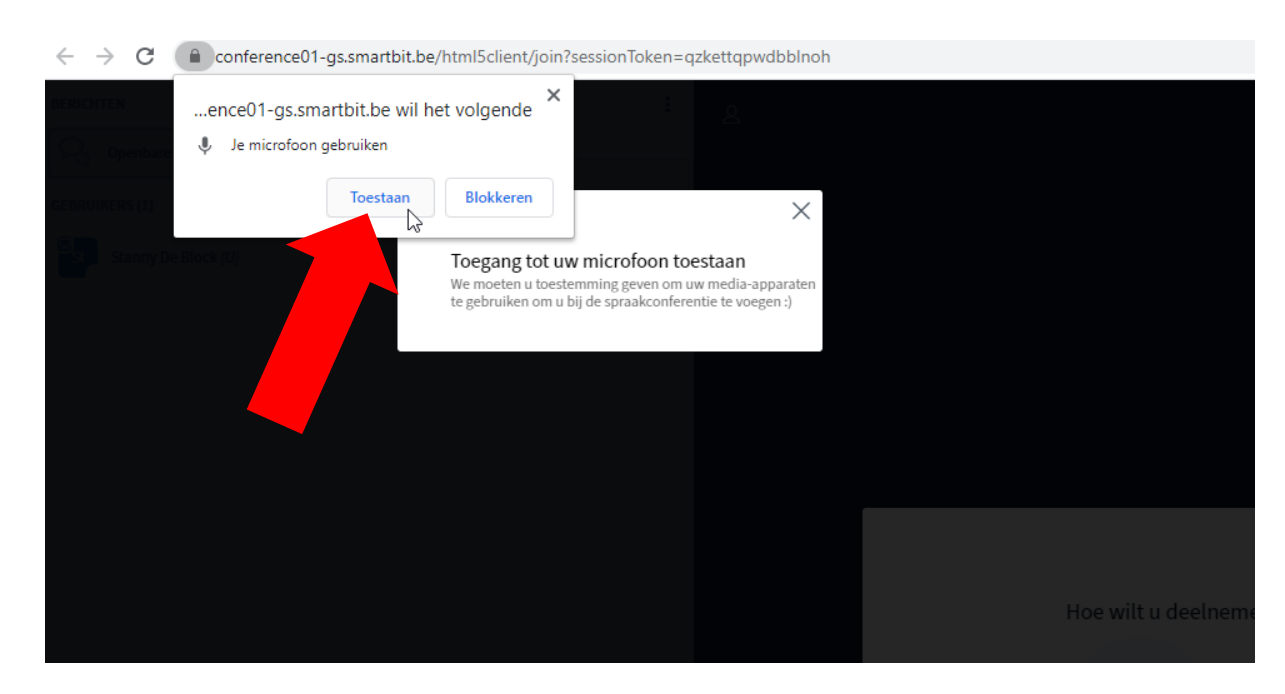

7. Je microfoon wordt getest. Klik op 'het duimpje omhoog' wanneer dit verschijnt.

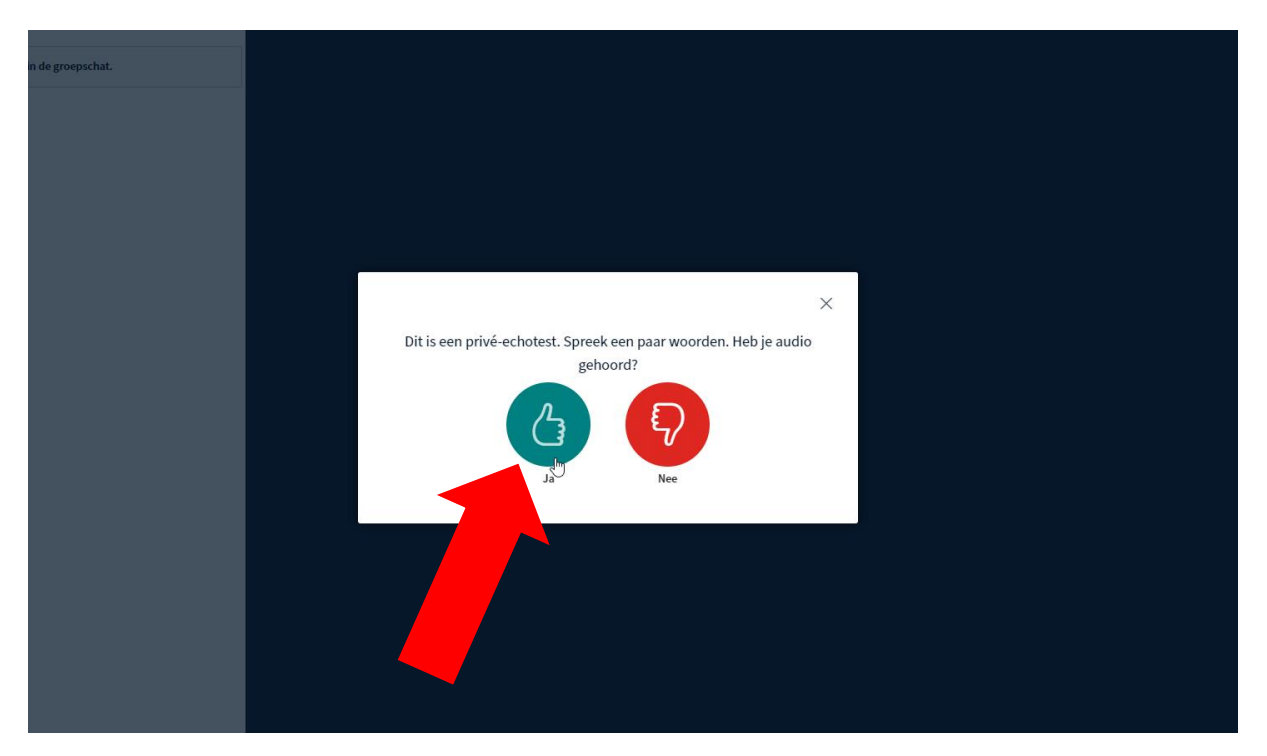

8. Je komt nu in het sessiescherm terecht. Op dit moment staat **enkel je microfoon aan**, want dit bolletje is onderaan **blauw gekleurd**.

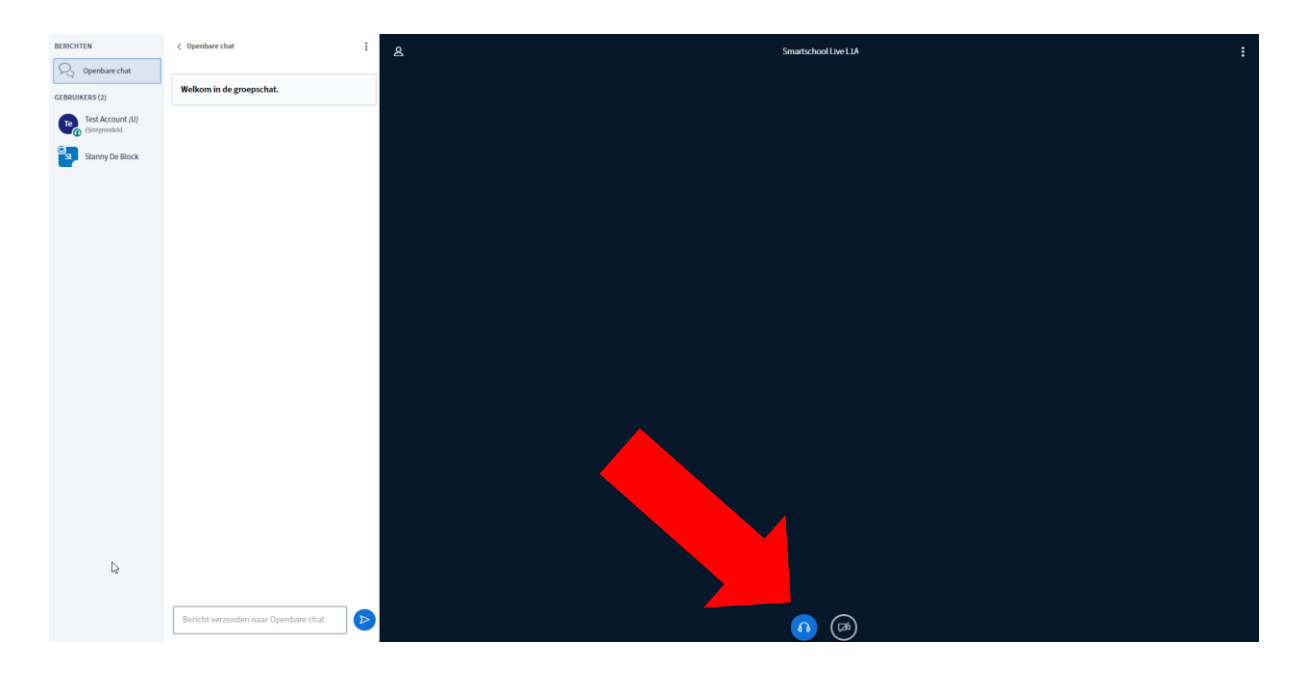

9. Het delen van je webcam staat momenteel vergrendeld. Jouw juf/meester kan jouw webcam in haar/zijn account ontgrendelen, zodat je ook beeld kan uitzenden. Vraag dit aan je juf/meester en klik nadien op het webcam-icoon.

Net zoals bij de microfoon zal eerst jouw toestemming gevraagd worden of je beeld wil uitzenden. Klik hier ook op '**Toestaan'**.

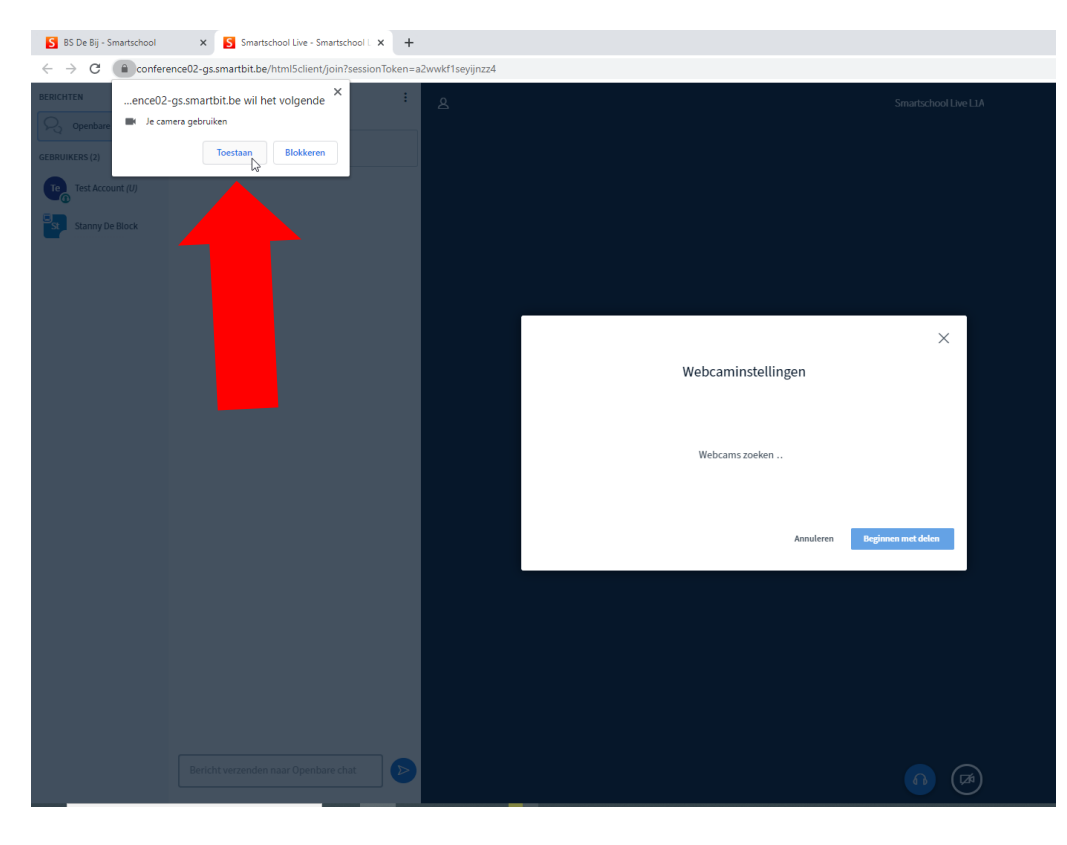

10. Van zodra je toestemming hebt gegeven, kan je beginnen met je webcam te delen. Klik hiervoor op '**Beginnen met delen**'.

|                          | × |
|--------------------------|---|
| Webcaminstellingen       |   |
|                          |   |
| Camera                   |   |
| HP HD Camera (04ca:7053) | • |
| Kwaliteit                |   |
| Medium quality           | • |

11. Om Smartschool Live af te sluiten, klik je rechts bovenaan op de drie bolletjes. Kies vervolgens voor '**Uitloggen**'.

| Smartschool Live L1A |            |                          | : |
|----------------------|------------|--------------------------|---|
|                      | K 7<br>2 V | Volledig scherm<br>maken |   |
|                      | 傪          | Instellingen             |   |
|                      | (i)        | Over                     |   |
|                      | (?)        | Help                     | ď |
|                      |            | Sneltoetsen              |   |
|                      | (→         | Uitloggen                |   |
|                      |            |                          |   |
|                      |            |                          |   |
|                      |            |                          |   |
|                      |            |                          |   |
|                      |            |                          |   |
|                      |            |                          |   |